## راهنمای پرداخت الکترونیکی شهریه

۱-در منوی ثبت نام دروس دانشجو گزینه مدیرت مالی نیمسالهای تحصیلی دانشجو را انتخاب کنید. (شکل۱)

| واحد:  زیرواحد:  زیرمسال: 942 🏠 انتغاب | نفام اطلاماتي والنثماي                   |
|----------------------------------------|------------------------------------------|
| صفحه اول                               | UNIVERSITY<br>MANAGEMENT<br>SYSTEM       |
| مفخه اول 🗧                             | طشگاه - طشگاه فنې و حرفهاي               |
|                                        | جستجوي منو<br>اطلاعات اشغاص              |
|                                        | ثبت نام دروس دانشجو<br>ت                 |
|                                        | 🧔 انتخاب واحد<br>🎪 حذف و اضافه           |
|                                        | 🖌 حذف اضطراري                            |
|                                        | مشاهده آخرین وضعیت<br>ثبت نام (ترم جاری) |
|                                        | مىيرىت مالى نيمسالىقاي<br>تحصيلى علىشجو  |
|                                        | ارسال درخواست اعتراض 🤷 🛉                 |
|                                        | مشاهده كارتامه 🛅                         |

شکل(۱)

۲-در صفحه باز شده همانند شکل ۲ در قسمت کد ترم نیمسال ۹۴۱ را انتخاب و درمبلغ شهریه را در قسمت جمع شهریه ثابت و متغیر جمع کل بدهی را مشاهده و و آن را یادداشت نمایید. بعد از یادداشت کردن در همان صفحه پرداخت الکترونیکی ر انتخاب کنید

۳-سپس روی گزینه ادامه کلیک کنید. (شکل ۳)

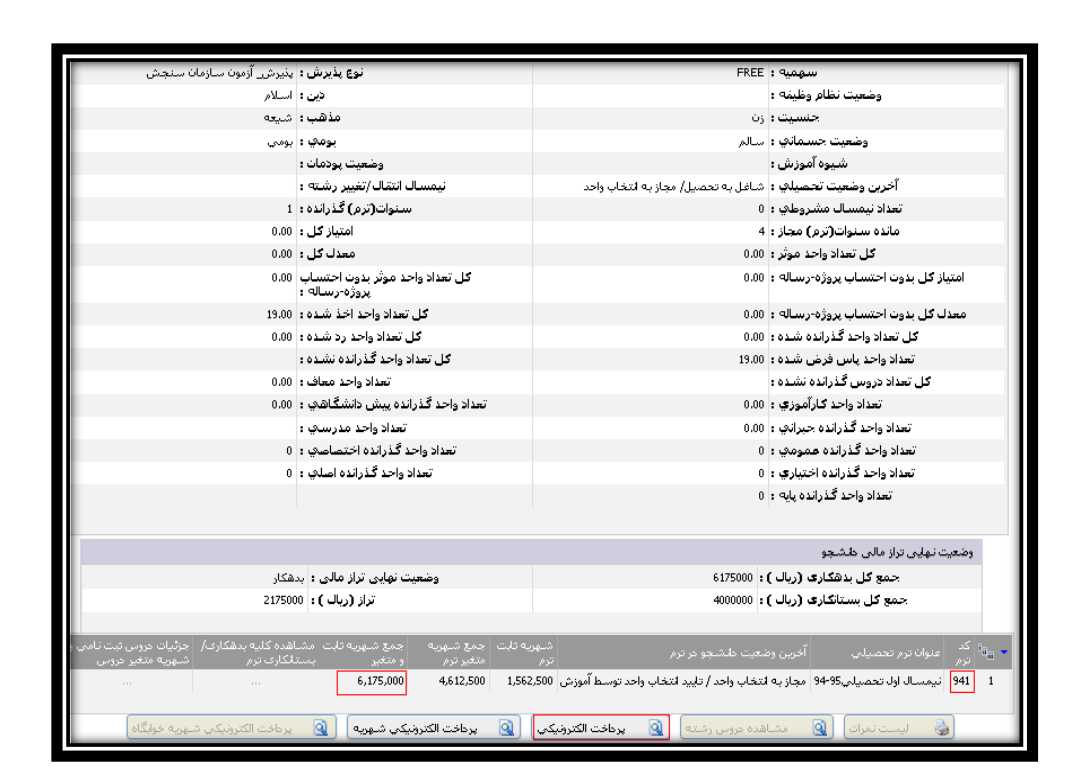

شکل(۲)

|                        | التغابابلك |
|------------------------|------------|
| *تام بلتک ؛ MelliSadad |            |
| که ادامه               |            |
|                        |            |

شکل(۳)

۴- در صفحه باز شده قسمت بالا وضعیت نهایی مالی دانشجومبلغ بدهکاری و بستانکاری مشخص شده است. شکل ۴

مبلغ بدهکاری که در صفحه قبل یادداشت شده بود را از مبلغ بدهکاری در این صفحه کم نمایید مبلغ بدست آمده مبلغ نهایی شهریه شما می باشد.

برای مثال:

(مبلغ نهایی شهریه) ریال ۴۰۰۰۰۰ = ۲۱۷۵۰۰۰-۶۱۷۵۰۰۰

|                                                          |                                                                                                  | بدهگار                                                                                                    |                                                                                     |                                                                                                    | 2,175,000 ريال                                                                  | يت نهايي مالي<br>دانشجو :                                                                     | وضع                                                                                                    |                                                  |                                 |
|----------------------------------------------------------|--------------------------------------------------------------------------------------------------|----------------------------------------------------------------------------------------------------|-------------------------------------------------------------------------------------|----------------------------------------------------------------------------------------------------|---------------------------------------------------------------------------------|-----------------------------------------------------------------------------------------------|----------------------------------------------------------------------------------------------------|--------------------------------------------------|---------------------------------|
| توضيحات<br>الو<br>بال                                    | لک (ونعیت<br>بالک ملی تقید شده<br>بالک ملی تقید شده<br>5,175,000<br>0 ریال                       | (قلل يونافت تاريخ سند<br>1394/08/03 4,612,50<br>1394/08/03 1,562,500<br>ما به تفاوت: (<br>حداقل الزام يونافت:<br>ندام به يونافت الكترونيكي نماييد: | نيمسال ميلغ<br>0 941<br>0 941<br>(<br>ش واردنموده و سيس اة                          | نوع برطافت<br>به منفیر انتخاب واحد<br>به قلبت انتخاب واحد<br>جمع برطافتی: 0<br>مبالغ موردنظر را حراین بخه | ا<br>ب واحد شهور<br>ب واحد شهر<br>6,175,0<br>بیش از حد الزام داریده ه           | ب طشجو<br>موردیرطانت<br>بوریه احتسابی لنظ<br>مع قابل پرطانت: 00<br>نیکه نمایل به پرطانت<br>بی | بدهکار؟<br>ش<br>ع<br>بر صور؟<br>بر طخت الکترونیکم                                                                                                    |                                                  |                                 |
| ت   توفیعات<br>مدہ                                       | اپېگېرې   بلک   وشعر<br>بلك ملي تليد ش                                                           | ا شماره سند واریزی/شماره<br>139 074500136 139                                                                                                    | يزيرطانتي   تاريخ يرطان<br>44/07/05 4,000,00                                        | ا نحوه پرهافت   میا<br>بر) 0                                                                              | نون<br>وع پر دافت<br>قاب واحد(ثبت توسط کارر                                     | ، هاي انجام شده تا ک<br>ل   :<br>شهريه ثابت انت                                               | بردافت<br>نیدسا<br>941                                                                                                    |                                                  |                                 |
|                                                          |                                                                                                  |                                                                                                    |                                                                                     |                                                                                                    |                                                                                 |                                                                                               |                                                                                                    |                                                  |                                 |
|                                                          |                                                                                                  |                                                                                                    | شکل (۴)                                                                             |                                                                                                    |                                                                                 |                                                                                               |                                                                                                    |                                                  |                                 |
| فر نیز روی گزینه پر                                      | ایید و در آ                                                                                      | سمت وارد نما                                                                                                    | <sup>شکل (۴)</sup><br>اِ در این ق                                                   | بلغ نهایی ر                                                                                               | ريد اين م                                                                       | داخت دا<br>ل ۵                                                                                | بل به پر<br>د . شک                                                                                                    | ں که تماب<br>بک نمایی                            | ر صورتی<br>نیکی کلی             |
| فر نیز روی گزینه پر                                      | ایید و در آ                                                                                      | سمت وارد نما                                                                                                    | <sup>شکل (۴)</sup><br>ا در این ق                                                    | بلغ نهایی ر                                                                                               | رید این م                                                                       | داخت دا<br>بل ۵                                                                               | بل به پر<br>د . شک                                                                                                    | ی که تماب<br>بک نمایی                            | ر صورتے<br>نیکی کلی             |
| ضر نیز روی گزینه پر                                      | ایید و در آ                                                                                      | سمت وارد نما<br>بدهکار                                                                                                    | شکل (۴)<br>اِ در این ق                                                              | بلغ نهایی ر                                                                                               | رید این م<br>21 ریال                                                            | داخت دا<br>بل ۵<br>75,000                                                                     | بل به پر<br>د . شک<br>بن نهايو مالو<br>دانشجو :                                                                                                    | ل که تمای<br>یک نمایی                            | ر صورتے<br>نیکی کلی             |
| ضر نیز روی گزینه پر<br>مین توضیعات<br>دشده<br>یال<br>یال | اييد و در آخ<br>د بنک و در<br>بنگ ملي تلي<br>بنگ ملي تلي<br>د (,175,000<br>0<br>د (,175,000<br>0 | سیمت وارد نما<br>بدهگار<br>بدهگار<br>1394/08/03 4,612,51<br>1394/08/03 1,562,50<br>ما به تفاوت:<br>ام به برداخت الکترونیکی نمای                    | شكل (۴)<br>ا در این ق<br>ا در این ق<br>میال میلغ<br>میال میلغ<br>بردنموده و سپس افد | بلغ نهایی ر<br>بلغ ایهایی ر<br>انتاب واحد<br>تناب واحد<br>دمع برخافتی: 0                                  | ارید این م<br>رید این م<br>2,1<br>نوع برط<br>شهریه متغیر<br>ازام طرد، مباغ مورد | داخت دا<br>ل ۵<br><b>۲5,000</b><br>د تنغاب واحد<br>د تنغاب واحد<br>6,175,000                  | بل به پر<br>بد . شک<br>بن نهایو مالو<br>بن نهایو مالو<br>بن نهایو الله<br>دانشجو :<br>ب داشجو<br>موره احتسابی<br>موره احتسابی<br>بی قابل بردافت:<br>یکه تمایل به بر | ل که تما و<br>یک نمایی<br>بشگاره<br>ش<br>جر مورن | ر صورت <sub>ى</sub><br>ليكى كلي |